SISFO: SIMPEG; ARSDOK; SIMVEN Revisi 0.1

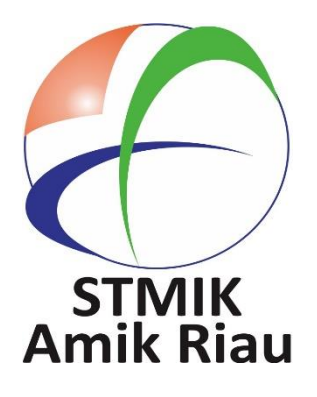

# Pedoman Penggunaan Sistem Informasi Prasarana dan Sarana Administrasi Stmik Amik Riau

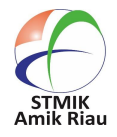

PEDOMAN SISTEM INFORMASI PRASARANA DANA SARANA UNTUK ADMINISTRASI STMIK Amik Riau

| D  | aftar Isi. |                                                             | 1  |
|----|------------|-------------------------------------------------------------|----|
| 1  | . Sistem   | n Informasi Kepegawaian (SIMPEG) STMIK Amik Riau            | 2  |
|    | 1.1. ⊦     | lalaman login sistem kepegawaian                            | 2  |
|    | 1.2. ⊦     | lalaman depan sistem kepegawaian                            | 3  |
|    | 1.3. N     | Ienu Manajemen Data                                         | 3  |
|    | 1.4. L     | aman Menu Input Data User                                   | 4  |
|    | 1.5. L     | aman Menu Input Data Golongan                               | 4  |
|    | 1.6. L     | aman Input Data Jabatan                                     | 5  |
|    | 1.7. L     | aman Menu input data Unit                                   | 5  |
|    | 1.8. L     | aman Menu Input Status Karyawan                             | 6  |
|    | 1.9. L     | aman Menu input data master karyawan                        | 6  |
|    | 1.10.      | Laman Menu input jenis tenaga kependidikan                  | 7  |
|    | 1.11.      | Laman Menu Input jenjang pendidikan tenaga kependidikan     | 7  |
|    | 1.12.      | Laman Menu Kode Jabatan Akademik                            | 8  |
|    | 1.13.      | Laman Menu Transaksi                                        | 8  |
|    | 1.14.      | Laman Menu laporan                                          | 9  |
| 2. | Sistem I   | nformasi Arsip dan Dokumen (ARSDOK)                         | 10 |
|    | 2.1.       | Halaman home Sistem Pelayanan Terpadu                       | 10 |
|    | 2.2.       | Tampilan halaman administrator                              | 10 |
|    | 2.3.       | Laman yang menampilkan Data Master                          | 11 |
|    | 2.4.       | Laman yang menampilkan Menu input jenis dokumen             | 11 |
|    | 2.5.       | Laman yang menampilkan Menu input jenis dokumen             | 12 |
|    | 2.6.       | Laman yang menampilkan Menu input kategori dokumen          | 12 |
|    | 2.7.       | Laman yang menampilkan Tampilan kategori dokumen            | 13 |
|    | 2.8.       | Laman Menu data transaksi                                   | 13 |
|    | 2.9.       | Tampilan dari dokumen yang telah diarsipkan                 | 14 |
|    | 2.10.      | Laman Menu laporan                                          | 14 |
| 3. | Sistem     | n Informasi Inventaris (SIMVEN) STMIK Amik Riau             | 15 |
|    | 3.1.       | Laman melakukan input hak akses                             |    |
|    | 3.2.       | Laman Menu Utama                                            |    |
|    | 3.3.       | Menu yang ditampilkan dari menu Master                      |    |
|    | 3.4.       | Laman yang menampilkan Data Gedung Luas Gedun               |    |
|    | 3.5.       | Laman ini memfasilitasi user                                |    |
|    | 3.6.       | Laman ini menampilkan Menu Laporan, keseluruhan             |    |
|    | 3.7.       | Laman ini menampilkan Laporan Data Barang secara Detail     |    |
|    | 3.8.       | Laman menampilkan Rekapitulasi Barang                       |    |
|    | 3.9.       | Menu Config Sistem menyediakan untuk configrasi menu sistem |    |

## Daftar Isi

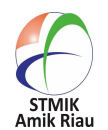

#### 1. Sistem Informasi Kepegawaian (SIMPEG) STMIK Amik Riau

Sistem Informasi Kepegawaian (SIMPEG) adalah sebuah Sistem Informasi yang dirancang sebagai solusi untuk menangani berbagai hal dalam pengurusan kepegawaian mulai dari penyimpanan dan pemusatan data secara terkomputerisasi hingga menangani berbagai macam laporan yang berhubungan dengan kepegawaian sehingga memudahkan dalam meningkatkan kebutuhan.

Berikut Gambar dibawah ini laman prasarana dana sarana yang mendukung proses Administrasi yang telah terkomputerisasi dengan baik, yang dikembangkan oleh bagian sistem informasi STMIK Amik Riau.

### 1.1. Halaman login sistem kepegawaian STMIK Amik Riau

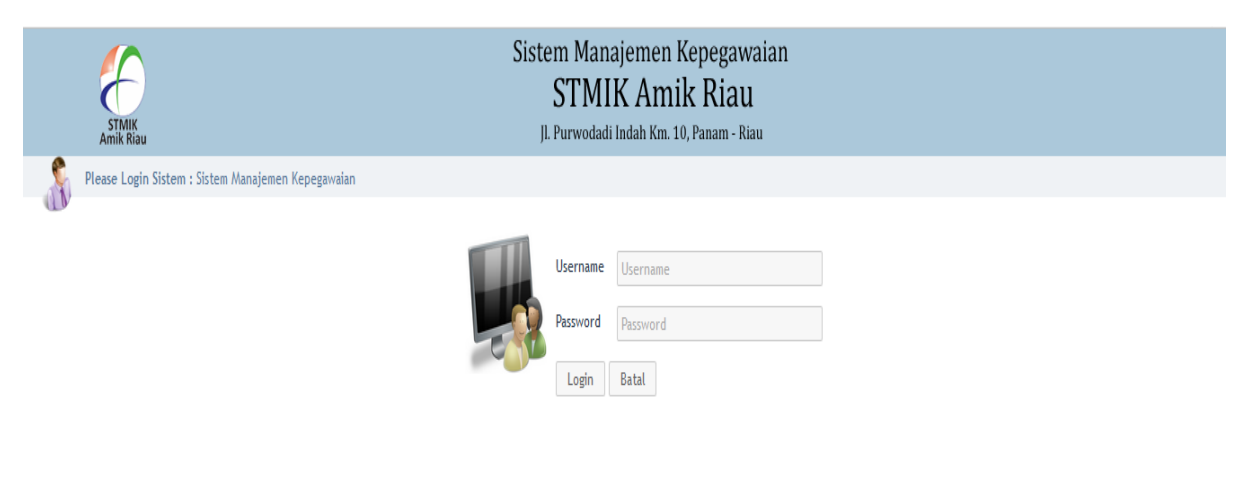

Copyright © . All Rights Reser

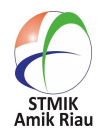

1.2 Halaman depan sistem kepegawaian yang menggambarkan kenaikan pangkat berkala, data dosen tetap dan tenaga kependidikan STMIK Amik Riau

|           | Sistem Manajemen Kepegawaian<br>STMIK Amik Riau<br>JI. Purwodadi Indah Km. 10, Panam - Riau                                        |                   |            |                                           |           |          |         |                 |       |
|-----------|----------------------------------------------------------------------------------------------------|-------------------|------------|-------------------------------------------|-----------|----------|---------|-----------------|-------|
| Hala      | Halaman Destop 👔 Manajemen Data 🎯 Managemen Transaksi 🧭 Managemen Laporan 🔗 Config Sistem 🔝 Login Sistem : suratno 🍙 Logout Sistem |                   |            |                                           |           |          |         |                 |       |
| Warning   | : Data Kenaikan Berkala & Pang                                                                                                    | kat Untuk 30 Hari | Kedepan !! |                                           |           |          |         |                 |       |
|           |                                                                                                    | Tahun Masuk       | Lama Karia | Tanggal & Masa Kenaikan Pangkat / Berkala |           |          |         |                 |       |
| NIK       | Nama Karyawan                                                                                                    | (Tanggal Masuk )  | (Tabup)    | Berkala                                   | Pangkat   | Transl   |         |                 |       |
|           |                                                                                                    | (Tanggat Masuk )  | (Tanun )   | ( Tahun )                                 | ( Tahun ) | Tanggat  |         |                 |       |
| 4.3.1. Da | ata Dosen Tetap Institusi                                                                                                    |                   |            |                                           |           |          |         |                 |       |
|           |                                                                                                    |                   |            |                                           |           | Gelar Al | kademik |                 |       |
| No        | Pendidikan                                                                                                    |                   | Guru Besar | Lektor Kep                                | ala       | Lektor   | Asisen  | Tenaga Pengajar | Total |
| (1)       | (2)                                                                                                    |                   | (3)        | (4)                                       |           | (5)      | (6)     | (7)             | (8)   |
| 1         | \$3/Sp-2                                                                                                    |                   | 0          | 1                                         |           | 0        | 0       | 0               | 1     |
| 2         | 2 S2/Sp-1                                                                                                    |                   | 0          | 0                                         |           | 16       | 31      | 6               | 53    |
| 3         | Profesi/S-1/D-4 *                                                                                                    |                   | 0          | 0                                         |           | 0        | 0       | 0               | 0     |
|           | Total 0 1 16 31 6 54                                                                                                    |                   |            |                                           |           |          |         |                 |       |

1.3. Menu Manajemen Data, menu berfungsi untuk menginputkan data master yakni : Data User, Data Golongan, Data Jabatan, Data Status Karyawan, Data karyawan, Data Jenis Tenaga Kependidikan, data Jenjang pendidikan, dan data jabatan akademik.

|            | STMIK<br>Amik Riau           |                                  |                                | JI. P      | STMIK A         | mik Ri<br><sup>(m. 10, Panam</sup> | <b>au</b><br>1 - Riau |                     |
|------------|------------------------------|----------------------------------|--------------------------------|------------|-----------------|------------------------------------|-----------------------|---------------------|
| Hala       | man Destop                   | Manajemen Data                   | Managemen Transa               | aksi 🕢 Mai | nagemen Laporan | <b>€</b> €                         | nfig Sistem           | Login Sistem : sura |
| $\bigcirc$ |                              | + Data Tabel User / Pengguna     | <b>`</b>                       | $\bigcirc$ |                 | $\cup$                             | $\smile$              |                     |
| Warning    | : Data Ker                   | + Data Tabel Golongan            | Jntuk 30 Hari I                | Kedepan !! |                 |                                    |                       |                     |
|            |                              | + Data Tabel Jabatan             | Tabua Maada                    | Laws Kaula | Tanggal (       | <del>1</del> Masa Kenaika          | an Pangkat / Berkala  |                     |
| NIK        |                              | + Data Tabel Unit                | Tanun Masuk<br>Tanggal Masuk ) | ( Tahun )  | Berkala         | Pangkat                            | Tanggal               |                     |
|            | + Data Tabel Status Karyawan |                                  |                                |            | (Tanan )        | ( ranun )                          |                       |                     |
| 4.3.1. Da  | ata Dosen i                  | + Data Tabel Karyawan            |                                |            |                 |                                    |                       |                     |
| No         |                              | + Data Jenis Tenaga Kenendidikan |                                |            |                 |                                    | Gelar A               | kademik             |
| 110        |                              | + Data Senis Tenaga Rependidikan |                                | Guru Besar | Lektor          | Kepala                             | Lektor                | Asisen              |
| (1)        |                              | + Data Jenjang Pendidikan        |                                | (3)        | (4              | 4)                                 | (5)                   | (6)                 |
| 1          | S3/Sp-2                      | + Data Jabatan Akademik          |                                | 0          |                 | 1                                  | 0                     | 0                   |
| 2          | S2/Sp-1                      |                                  |                                | 0          | (               | D                                  | 16                    | 31                  |
| 3          | Profesi/S-1/D                | -4 *                             |                                | 0          | (               | D                                  | 0                     | 0                   |
|            |                              |                                  | Total                          | 0          |                 | 1                                  | 16                    | 31                  |

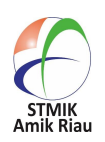

1.4. Laman Menu Input Data User, akan merecord dan mencatat setiap user yang melakukan login terhadap sistem

| STMIK<br>Amik Riau    |                |                     | Sistem Mana<br>STMI<br>Jl. Purwodadi I |
|-----------------------|----------------|---------------------|----------------------------------------|
| Halaman Destop        | Manajemen Data | Managemen Transaksi | Managemen Lap                          |
| $\mathbf{\mathbf{U}}$ | $\bigcirc$     | $\smile$            | $\smile$                               |
| Username              |                |                     |                                        |
| Password              |                |                     |                                        |
| Nama Lengkap          |                |                     |                                        |
| Simpan Data Kembali   |                |                     |                                        |

1.5. Laman Menu Input Data Golongan, sistem akan mencatat data golongan yang telah diinput dan disimpan kedalam database.

| STMIK<br>Amik Riau             |                       |                     | Siste |
|--------------------------------|-----------------------|---------------------|-------|
| Halaman Destop                 | Manajemen Data        | Managemen Transaksi | N     |
| Kode Golongan<br>Nama Golongan |                       |                     |       |
| Simpan Data Kembali            | / INFORMASI PRASARANA | DANA SARANA UNTUK   | -     |

STMIK Amik Riau ADMINISTRASI STMIK Amik Riau

1.6. Laman Menu Input Data jabatan, sistem akan mencatat data jabatan yang telah diinput dan disimpan kedalam database

| STMIK<br>Amik Riau  |                |                     | Sistem<br>S.<br>Jl. Pur |
|---------------------|----------------|---------------------|-------------------------|
| Halaman Destop      | Manajemen Data | Managemen Transaksi | Manage                  |
| Jabatan             |                |                     |                         |
| Simpan Data Kembali |                |                     |                         |

1.7. Laman Menu input data Unit, sistem akan mencatat data Unit yang telah diinput dan disimpan kedalam database

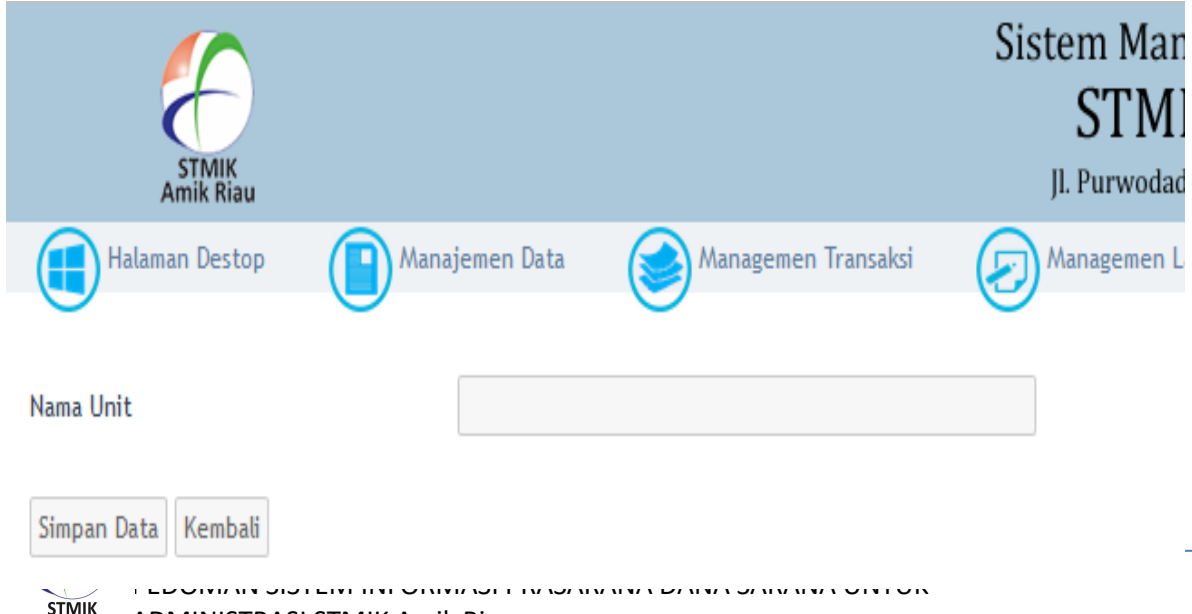

1.8. Laman Menu input data Status karyawan, sistem akan mencatat data Status Karyawan yang telah diinput dan disimpan kedalam database

| STMIK<br>Amik Riau  |                |                     | Sistem 1<br>ST<br>Jl. Purv |
|---------------------|----------------|---------------------|----------------------------|
| Halaman Destop      | Manajemen Data | Managemen Transaksi | Manage                     |
| Status Karyawan     |                |                     |                            |
| Simpan Data Kembali |                |                     |                            |

1.9. Laman Menu input data master karyawan, sistem akan mencatat data master karyawan yang telah diinput dan disimpan kedalam database

| STMIK<br>Amik Riau             |                     | SISTERI MARIAJERIE<br>STMIK Ar<br>Jl. Purwodadi Indah Ki | nik Riau<br>n. 10, Panam - Riau |  |
|--------------------------------|---------------------|----------------------------------------------------------|---------------------------------|--|
| Halaman Destop Manajemen Data  | Managemen Transaksi | Managemen Laporan                                        | Config Sistem                   |  |
| Data Karyawan<br>NIK           |                     |                                                          |                                 |  |
| NIDN<br>Nama Karyawan          |                     |                                                          |                                 |  |
| Jenis Kelamin                  | - Pilih - 🗸         |                                                          |                                 |  |
| Tempat & Tanggal Lahir         |                     | 24 🗸                                                     | 08 💙 2018 💙                     |  |
| Agama                          | - Pilih - 🗸         |                                                          |                                 |  |
| Alamat                         |                     |                                                          |                                 |  |
| Telp                           |                     |                                                          |                                 |  |
| Detail Data Pekerjaan Karyawan |                     |                                                          |                                 |  |
| Jabatan / Pekerjaan            | - Pilih - 🗸 🗸       |                                                          |                                 |  |
|                                | PUU                 |                                                          |                                 |  |

1.10. Laman Menu input jenis tenaga kependidikan, sistem akan mencatat data Jenis Tenaga Kependidikan yang telah diinput dan disimpan kedalam database

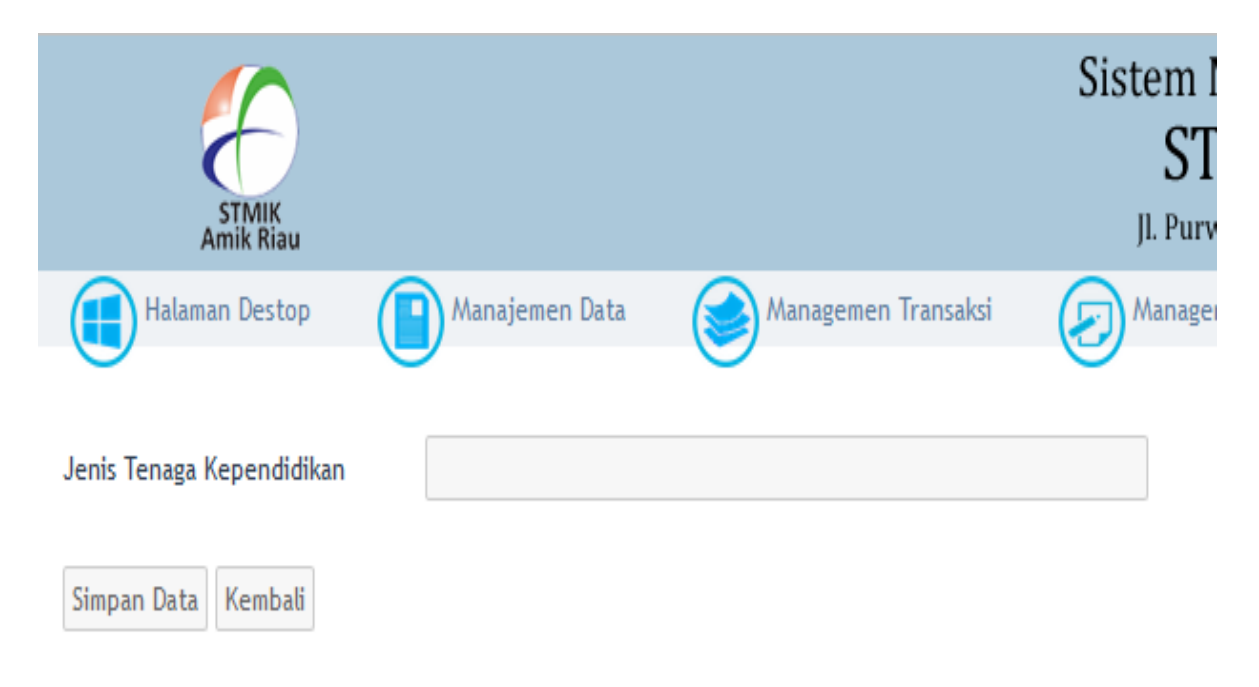

1.11. Laman Menu Input jenjang pendidikan tenaga kependidikan, sistem akan mencatat data Jenjang Tenaga Kependidikan yang telah diinput dan disimpan kedalam database

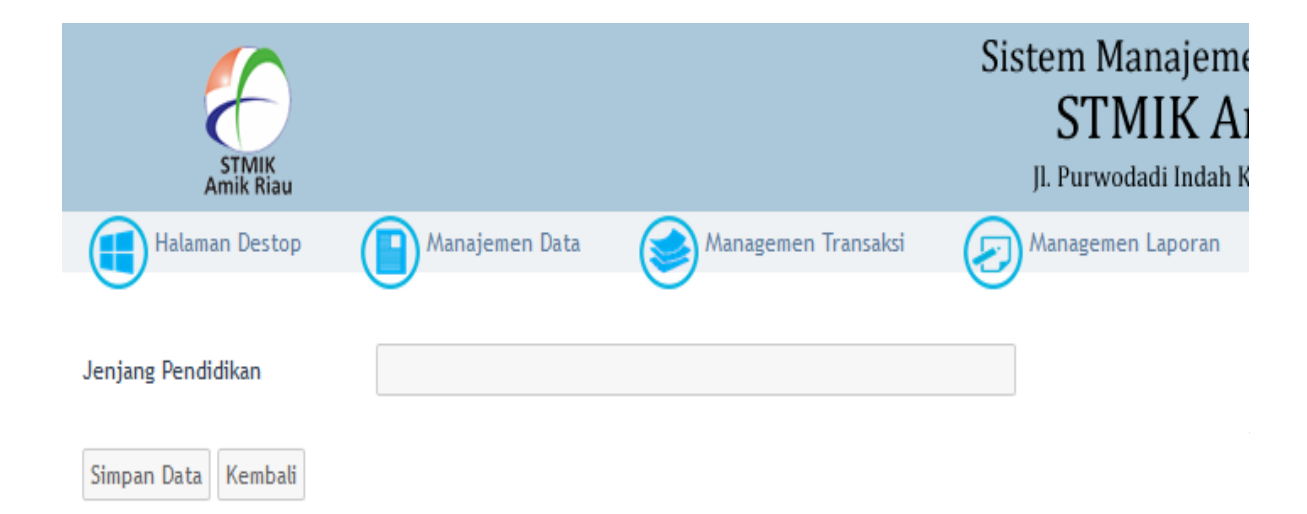

1.12. Laman Menu Kode Jabatan Akademik, sistem akan mencatat data kode dan jabatan akademik dosen yang telah diinput dan disimpan kedalam database

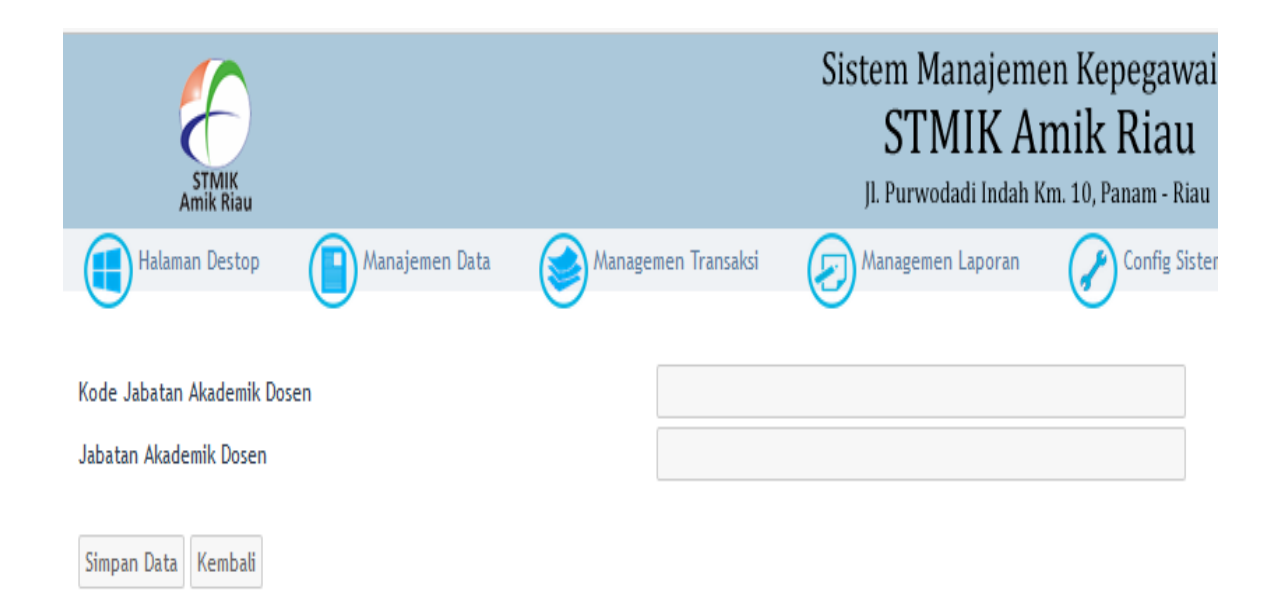

1.13. Menu Transaksi berfungsi untuk mencatat kenaikan gaji berkala dan data lainnya yang berhubungan dengan kepangkatan baik dosen ataupun tenaga kependidikan

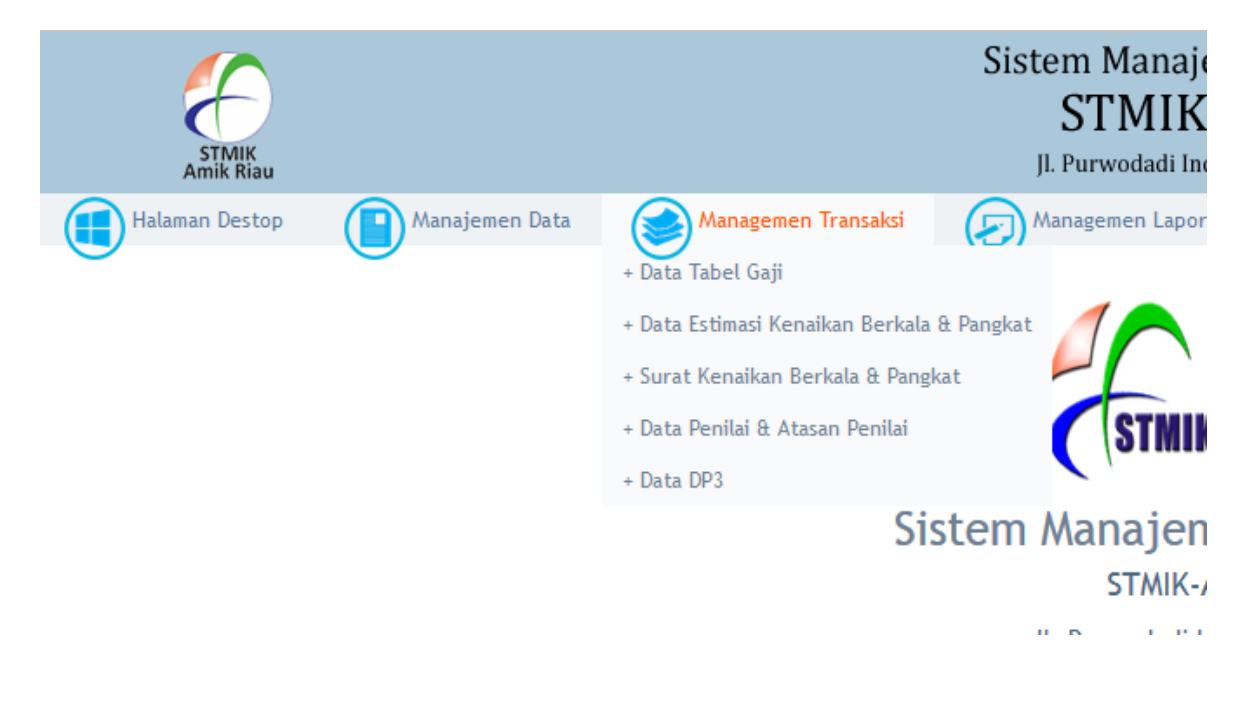

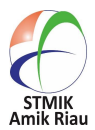

1.14. Menu laporan berfungsi untuk mencetak seluruh laporan yang dibutuhkan terkait dengan kepangkatan dosen dan tenaga kependidikan

| 😭 (9) Facebook X 🖹 Nonton Kung Fu Travel: 4) X Sistem Manajemen Kepegawaie: X + - 🗸 |                                                                                                    |                                    |  |  |  |
|-------------------------------------------------------------------------------------|----------------------------------------------------------------------------------------------------|------------------------------------|--|--|--|
| • impeg.stmik-amik-riau.ac.id/admin_site.php?menu=home                              | C Q Search                                                                                                    | ☆ 自 ♣ 斋 ♥ ④ ► ☰                    |  |  |  |
| STĂNK<br>ANÎK KIAU                                                                  | Sistem Manajemen Kepegawaian<br>STMIK Amik Riau<br>JI. Purwodadi Indah Km. 10, Panam - Riau                                                                                                    |                                    |  |  |  |
| Halaman Destop 👔 Manajemen Data 🛞 Managemen Transaksi                               | Managemen Laporan     Config Sistem     Login Sistem: surative     Laporan Data User     Laporan Data Status Karyawan     Laporan Data Golongan     Laporan Data Gaji     Laporan Data Estimasi Kenaikan Berkala & Pangkat     Laporan Data Estimasi Kenaikan Berkala & Pangkat     Laporan Data Estimasi Kenaikan Berkala & Pangkat Berdasarkan Nama Karyawan     Laporan Data Estimasi Kenaikan Berkala & Pangkat Berdasarkan Tahun | o Dogout Sistem                    |  |  |  |
|                                                                                     | + Laporan Data Histori Kenaikan Pangkat / Berkala Berdasarkan Nama Karyawan                                                                                                    | Copyright © . All Rights Reserved. |  |  |  |
|                                                                                     | + Laporan Data Histori Kenaikan Pangkat / Berkala Berdasarkan Tanggal Pengusulan<br>+ Laporan Detail Data Karyawan<br>+ Laporan Data DP3 Karyawan                                                                                                    |                                    |  |  |  |

| simpeg.stmik-amik-riau.ac.id/admin_site.php?menu=home |       |       |                                   |
|-------------------------------------------------------|-------|-------|-----------------------------------|
| ا 🤌 🚞 🖬 🖉                                             | 🦻 🖪 🧕 | 🛛 🕑 💌 | ▲ 👼 🏴 🖓 📆 IND 15:11<br>24/08/2018 |

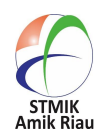

#### 2. Sistem Informasi Arsip dan Dokumen (ARSDOK)

Sistem pengarsipan atau sistem kearsipan adalah cara pengaturan atau penyimpanan arsip secara logis dan sistematis dengan memakai abjad, numerik / nomor, huruf ataupun kombinasi huruf dan nomor sebagai identitas arsip yang terkait. Sistem ini dibuat untuk mempermudah dalam penyimpanan dan penemuan kembali arsip. Hal ini merupakan bagian dari pekerjaan kantor yang sangat penting. Informasi yang tertulis yang tepat harus tersedia apabila diperlukan, agar kantor dapat memberikan pelayanan yang efektif. Kearsipan juga sangat dibutuhkan dalam pelakasanaan administrasi, karena arsip merupakan pusat ingatan bagi setiap kegiatan dalam suatu kantor. Pada dasarnya sistem kearsipan atau filling adalah kegiatan penyusunan dokumen, warkat dan arsip pada tempat yang telah ditentukan, sehingga bila diperlukan dapat ditemukan dengan cepat.

Berikut Aplikasi Sistem Informasi Arsip dan Dokumen yang dikembangkan oleh Bagian Sistem Informasi STMIK Amik Riau

2.1. Halaman home Sistem Pelayanan Terpadu STMIK Amik Riau yang terdiri beberapa pilhan login yakni : user, dosen, karyawan, dan administrator

| Sistem Informasi Pelayanan Terpadu | ***************************************                  |
|------------------------------------|----------------------------------------------------------|
| SIASAR - STMIK-AMIK Riau           |                                                          |
| Anda Berada di Menu : Home         |                                                          |
| Username                           | 2 andi1691                                               |
| Password                           | •••••                                                    |
| Login As                           | - Plith - 🗸                                              |
| Login                              | Batal                                                    |
|                                    | Copyright © 2011 - 2018 STMIK-AMIK Riau, All Rights Rese |
|                                    | dikembangkan                                             |
|                                    | Team SISFO STMIK-AMIK                                    |

2.2. Tampilan halaman administrator sistem pelayanan terpadu (SIASAR) STMIK Amik Riau untuk pelayanan arsip dan dokumen. Tampilan ini memuat menu Data Master, Data transaksi, Data laporan dan logout sistem.

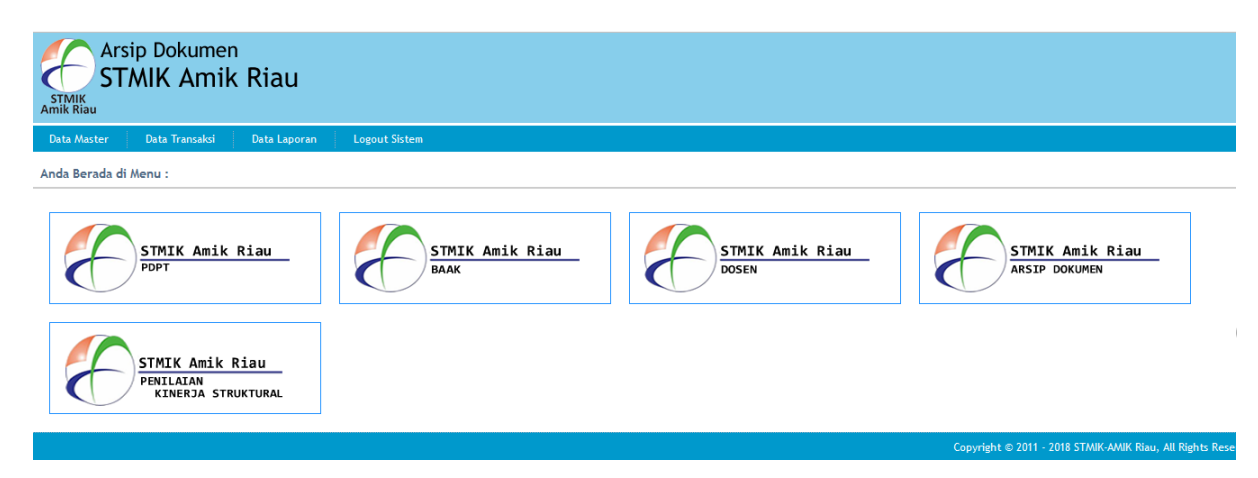

2.3. Laman yang menampilkan Data Master terdiri dari Data Jenis dokumen dan data kategori dokumen

| Ars<br>STMIK<br>Amik Riau | sip Dokumen<br>MIK Amik Riau  |                        |
|---------------------------|-------------------------------|------------------------|
| Data Master               | Data Transaksi 🛛 Data Laporan | Logout Sistem          |
| + Data Jenis Doku         | umen                          |                        |
| + Data Kategori D         | okumen                        |                        |
| E                         | STMIK Amik Riau<br>PDPT       | STMIK Amik Ria<br>BAAK |

2.4. Laman yang menampilkan Menu input jenis dokumen, sistem mencatat jenis dokumen yang telah di input ke database.

| Arsip Dokumen<br>STMIK Amik Riau         |                 |
|------------------------------------------|-----------------|
| Data Master Data Transaksi Data Lapora   | n Logout Sistem |
| Anda Berada di Menu : Data Jenis Dokumen |                 |
| Jenis Dokumen                            |                 |
| Simpan Data Kembali                      | -               |

2.5. Laman yang menampilkan Tampilan jenis dokumen, sistem mencatat data jenis dokumen yang telah di input ke database.

| S   | Arsip Dokumen<br>STMIK Amik Riau |                       |                     |                   |         |          |  |  |  |
|-----|----------------------------------|-----------------------|---------------------|-------------------|---------|----------|--|--|--|
| D   | ata M                            | aster 🛛 🛛 Data Trar   | nsaksi Data Laporan | Logout Sistem     |         |          |  |  |  |
| An  | da Be                            | erada di Menu : Dat   | a Jenis Dokumen     |                   |         |          |  |  |  |
| Sil | akan I                           | Ketikan Data Yang And | Ja Cari !           | Tampilkan Data Ta | mbah Da | ta       |  |  |  |
|     | No                               | ID Jenis Dokumen      | Jenis Dokumen       |                   | Edit    | Hapus    |  |  |  |
|     | 1                                | 235                   |                     |                   |         | C 🖌      |  |  |  |
|     | 2                                | 170                   | Absensi             |                   |         | <b>_</b> |  |  |  |
|     | 3                                | 199                   | Administrasi        |                   |         | <b>2</b> |  |  |  |
|     | 4                                | 1                     | Agenda Kegiatan     |                   |         | <b>_</b> |  |  |  |
|     | 5                                | 2                     | Akreditasi          |                   |         | <b>_</b> |  |  |  |
|     | 6                                | 3                     | Bahan Ajar          |                   |         | <b>_</b> |  |  |  |
|     | 7                                | 4                     | Bantuan Sosial      |                   |         |          |  |  |  |
|     | 8                                | 5                     | Beasiswa            |                   |         |          |  |  |  |
|     | 9                                | 6                     | Berita Acara        |                   |         |          |  |  |  |

2.6. Laman yang menampilkan Menu input kategori dokumen, sistem mencatat data kategori dokumen yang telah di input ke database

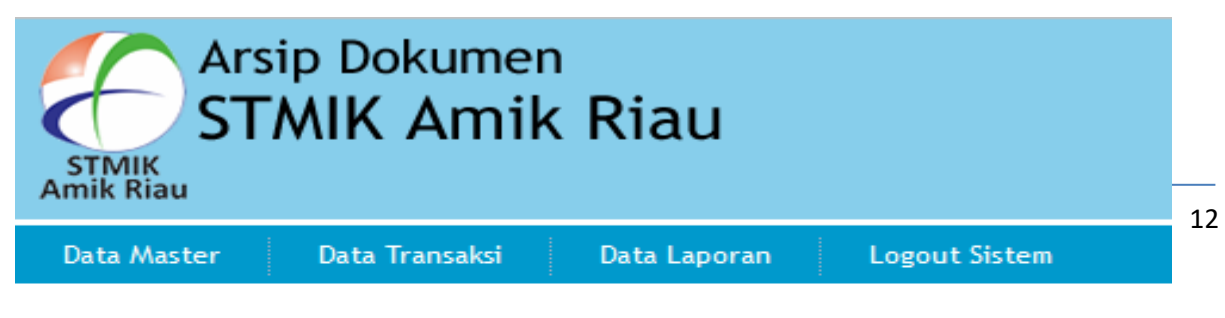

Anda Berada di Menu : Data Kategori Dokumen

2.7. Laman yang menampilkan Tampilan kategori dokumen, sistem mencatat data kategori dokumen yang telah di input ke database

| Arsip Dokumen<br>STMIK Amik Riau |                                                                                                    |          |                      |               |      |       |  |  |  |  |
|----------------------------------|----------------------------------------------------------------------------------------------------|----------|----------------------|---------------|------|-------|--|--|--|--|
| Data M                           | aster Data Tran                                                                                                 | saksi    | Data Laporan         | Logout Sistem |      |       |  |  |  |  |
| Anda Be                          | Anda Berada di Menu : Data Kategori Dokumen<br>Silakan Ketikan Data Yang Anda Cari ! Tampilkan Data Tambah Data |          |                      |               |      |       |  |  |  |  |
| No                               | Kode Kategori                                                                                                   | Kategori | l                    |               | Edit | Hapus |  |  |  |  |
| 1                                | 27                                                                                                    | BAAK     |                      |               |      |       |  |  |  |  |
| 2                                | 11                                                                                                    | Beasiswa | i .                  |               |      |       |  |  |  |  |
| 3                                | 13                                                                                                    | Borang A | Akreditasi / Evaluas | i Diri        |      |       |  |  |  |  |
| 4                                | 28                                                                                                    | BPM      |                      |               |      |       |  |  |  |  |
| 5                                | 15                                                                                                    | Hibah    |                      |               |      |       |  |  |  |  |
| 6                                | 22                                                                                                    | Humas    |                      |               |      |       |  |  |  |  |
| 7                                | 29                                                                                                    | Kemahas  | iswaan               |               |      |       |  |  |  |  |

2.8. Pada menu data transaksi terdapat menu arsip dokumen yang digunakan untuk menginputkan dokumen yang diarsipkan kedalam sistem, dimana terdiri dari tampilan dokumen yang telah diarsipkan dan tambah dokumen yang akan diarsipkan. Tampilan menu Input arsip dokumen

|                            | <sup>imen</sup><br>mik Riau  |     |    |
|----------------------------|------------------------------|-----|----|
| Data Master Data Tran      | aksi Data Laporan Logout Sis | tem | -  |
| Anda Berada di Menu : Arsi | p Dokumen                    |     | 13 |
| Jenis Dokumen              | - Pilih -                    | ~   |    |
| Kategori Dokumen           | - Pilib -                    | ~   |    |

2.9. Tampilan dari dokumen yang telah diarsipkan, juga dilengkapi dengan menu pencarian dokumen yang telah diarsipkan.

| STMIK<br>Amik Ria | Ars<br>ST | ip Do<br>MIK     | wumen<br>Amik Riau                 |                 |                                       |                                |                                      |
|-------------------|-----------|------------------|------------------------------------|-----------------|---------------------------------------|--------------------------------|--------------------------------------|
| Data Ma           | aster     | Data             | Transaksi Data Lapora              | n Logou         | t Sistem                              |                                |                                      |
| Anda Be           | erada di  | Menu :           | Arsip Dokumen                      |                 |                                       |                                |                                      |
| Tampilkar         | n Dokume  | n Berdas         | <b>arkan</b> Silakan Ketikkan Data | a yang Anda Car | ri & Pilihlah Kategori Pencarian Data | - Pilih - 🔽 Tampilkan Data Tam | bah Data                             |
| Jumlah D          | )ata deng | an Kata I        | Kunci : Data dari Total Data       | 9738 dan deng   | an Kategori Pencarian :               |                                |                                      |
| No                | Edit      | Hapus            | Download                           | Kordinat        | Jenis Dokumen                         | Instansi Penerbit              | No. Dokumen                          |
| 1                 |           | (×               | File Tersedia                      | 01010186        | Surat Perintah                        |                                | 189/A/STMIK AMIK RIAU/III/2017       |
| 2                 |           | ( <mark>x</mark> | File Tersedia                      | 01020419        |                                       |                                | 033/B-02/STMIK-AMIMK<br>Riau/II/2015 |
| 3                 |           | (×               | File Tersedia                      | 02020703        | Undangan                              |                                | 189/A-01/STMIK-AMIK/VIII/2010        |
| 4                 |           | X                | File Tersedia                      | 02020745        | Lainya                                |                                | 131/A-01/STMIK-AMIK/I/2008           |
| 5                 |           | X                | File Tersedia                      | 02020755        | Lainya                                |                                | 540/C-02/STMIK-AMIK/XI/2011          |
| 6                 | 2         |                  | File Tersedia                      | 030103051       | Permohonan                            |                                |                                      |

2.10. Pada menu laporan berfungsi untuk menampilkan rekapitulasi dari seluruh arsip yang tersimpan dalam sistem

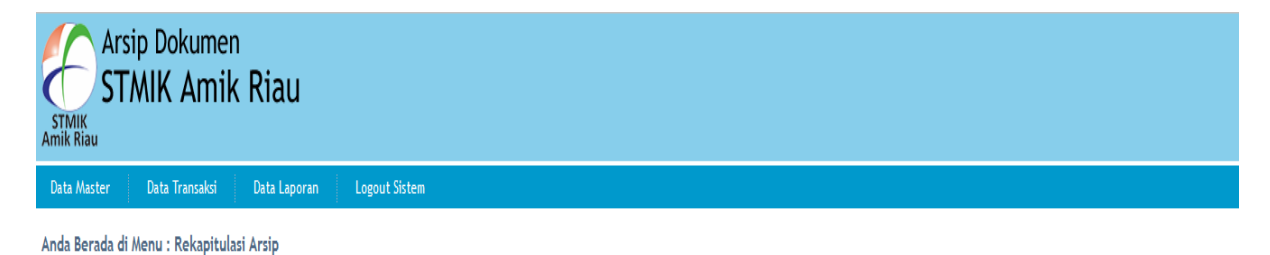

Rekapitulasi Arsip Berdasarkan Penginputan / User

| No | Nama licer | lum Arsin | Detail | Cetak | ^ |
|----|------------|-----------|--------|-------|---|
| no |            |           | betun  | court |   |
| 1  | 1010       | 0         | Q      |       |   |
| 2  | Admin BAUK | 0         | Q      |       |   |
|    |            |           | 0      |       |   |

Rekapitulasi Arsip Berdasarkan User Periode : Per Tanggal

| No | Nama User    | Jumlah | Detail | Cetak |  |  |  |  |  |
|----|--------------|--------|--------|-------|--|--|--|--|--|
| 1  | Siswa Magang |        |        |       |  |  |  |  |  |
|    | Grand Total  | 0      |        |       |  |  |  |  |  |
| 2  | Andi Saputra |        |        |       |  |  |  |  |  |

#### 3. Sistem Informasi Inventaris (SIMVEN) STMIK Amik Riau

Sistem Inventaris Barang merupakan kegiatan untuk memperoleh data atas seluruh barang yang dimiliki/dikuasai/diurus oleh sebuah instansi, baik yang diperoleh dari usaha pembuatan sendiri, pembelian, pertukaran, hadiah, maupun hibah, baik berkaitandengan jenis dan spesifikasinya, jumlah, sumber,waktu pengadaan, harga, tempat dan kondisi, serta perubahan-perubahan yang terjadi guna mendukung proses pengendalian dan pengawasan barang, sertamendukung efektivitas dan efisiensi dalam upaya pencapaian tujuan sebuah instansi.

Berikut Aplikasi Sistem Informasi Inventaris Barang yang dikembangkan oleh Bagian Sistem Informasi STMIK Amik Riau.

- ← → C ☆ ③ Not secure inventaris.stmik-amik-riau.ac.id/index.php ☆ 🖾 : STNIK- AMIK BIAU Sistem Inventaris STMIK-AMIK Riau Sistem Inventaris - STMIK-AMIK Riau Anda Berada di Menu : Home Username Username Password Password Login Batal Sistem Inventaris Pengunjung Online : 1 STMIK-AMIK Riau Total Pengunjung : 57 IP Address Pengunjung : 125.165.111.17 JL Purwodadi Indah Km. 10 Pekanbaru- Riau embangkan Oleh. Copyright © 2014 - 2018 STMIK-AMIK Riau, All Rights Reserved. Frans, STMIK-AMIK Riau 5
- 3.1. Laman melakukan input hak akses untuk masuk ke menu utama dari sistem inventaris

3.2. Laman Menu Utama dari Sistem inventaris yang terdiri dari data master data transaksi data laporan dan menu logout

|                                |                                     | SCREECESCREECESCREECE | Sistem Inv        | ventaris    | ST)            | лік-Амік Riau             |
|--------------------------------|-------------------------------------|-----------------------|-------------------|-------------|----------------|---------------------------|
| Data M<br>ta User<br>ta Gedung | aster Data Transaksi<br>: Data User | Data Laporan          | Config Sistem     | Cogout S    | istem          | Login Sistem : Admin BAUK |
| ta Kelompo<br>ta Barang        | k Barang                            | Level                 | Sistem            | Edit        | Hapus          |                           |
| ta Jenis Ba                    | rang                                | Admin                 |                   |             | C×             |                           |
| ta Penangg<br>wuman            | man                                 | Admin                 |                   | 2           | Cx.            |                           |
| Puket I                        | I                                   | Admin                 |                   |             | Cx.            |                           |
| Yayasa                         | in Komputasi Riau                   | User                  | Sistem Inventaris |             | (×             |                           |
| BAAK                           |                                     | User                  | Sistem Terpadu    |             | Cx.            |                           |
| Khusae                         | eri Andesa                          | User                  |                   |             | Cx.            |                           |
| 1010                           |                                     | User                  |                   |             | X              |                           |
| Agustir                        | 12                                  | User                  | Sistem OJS        |             | C×             |                           |
| Admin                          | BAUK                                | Admin                 | Sistem Inventaris | R           | Cx.            |                           |
| Koko H                         | larianto, M. Kom                    | User                  |                   |             | C×             |                           |
| Humas                          |                                     | User                  |                   | <u>&gt;</u> | ×              |                           |
| Siswa                          | Magang                              | User                  |                   |             | ×              |                           |
| Junadi,                        | M.Kom                               | User                  |                   |             | C <sub>×</sub> |                           |
| Andi Sa                        | aputra                              | User                  |                   |             |                |                           |
| Gunadi                         |                                     | User                  |                   |             | C <sub>×</sub> |                           |
| Susand                         | n                                   | Admin                 |                   |             | (×             |                           |
| Febriya                        | inti                                | 1                     |                   |             | (×             |                           |

3.3. Menu yang ditampilkan dari menu Master berikut tentang submenu Data Jenis Barang yang ada dilingkungan STMIK Amik Riau

| <b>(</b>     | 10) WhatsApp × 🖪 Messenger × 🗅 Sistem Inventari               | s - STMII ×                                                                                                    |        |                | ≜ – o ×                                                                               |
|--------------|---------------------------------------------------------------|----------------------------------------------------------------------------------------------------|--------|----------------|---------------------------------------------------------------------------------------|
| $\leftarrow$ | C 🛆 🛈 inventaris.stmik-amik-riau.ac.id/index.php?menu=jns_brg |                                                                                                    |        |                | ☆ 🛛 🗄                                                                                 |
| ŏŏŏŏ         | \$0\$0\$0\$0\$0\$0\$0\$0\$0\$0\$0\$0\$0\$0\$0\$0\$0\$0\$0     | <b>&amp;</b> > <b>&amp;</b> > <b>&amp;</b> > <b>&amp;</b> > <b>&amp;</b> > <b>&amp;</b> > <b>&amp;</b> > <b>&amp;</b> > <b>&amp;</b> > <b>&amp;</b> > | 000000 | 00000          | <b>&amp;</b> \$\$\$\$\$\$\$\$\$\$\$\$\$\$\$\$\$\$\$\$\$\$\$\$\$\$\$\$\$\$\$\$\$\$\$\$ |
|              |                                                               | tem Inventaris STMIK-AMIK Riau                                                                                                    |        |                |                                                                                       |
|              | Data Master 🛛 🖌 Data Transaksi 📄 Data Laporan 🛛 🔀             | Config Sistem 🔰 🎥 Logout Sistem 🛛 🧥 Login Sistem : Admin BAUK                                                                                         |        |                |                                                                                       |
| Anda         | Berada di Menu : Data Jenis Barang                            |                                                                                                    |        |                |                                                                                       |
| Anda         | berada di Picini . Dada Seris barang                          |                                                                                                    |        |                |                                                                                       |
| Tamba        | h Data                                                        |                                                                                                    |        |                |                                                                                       |
| No           | Kode Singkatan                                                | Nama Singkatan                                                                                                    | Edit   | Hanus          | 1                                                                                     |
| 1            | 4C                                                            | Air Conditioner                                                                                                    |        |                |                                                                                       |
| 2            | 1002                                                          | All CONJUDICI                                                                                                    |        | R.             | -                                                                                     |
| 3            | BD                                                            | Box Penvimanan                                                                                                    |        | 7              | -                                                                                     |
| 4            | BRA                                                           | Branckas                                                                                                    |        |                | -                                                                                     |
| 5            | DSP                                                           | Dispenser                                                                                                    |        |                | -                                                                                     |
| 6            | k001                                                          | DT- COMBO                                                                                                    |        |                | -                                                                                     |
| 7            | HDST                                                          | Headset                                                                                                    |        |                | -                                                                                     |
| 8            | HR                                                            | Hiasan Ruangan                                                                                                    | 2      | C.             | -                                                                                     |
| 9            | HUB                                                           | HUB/SWITCH                                                                                                    | 2      |                |                                                                                       |
| 10           | DMC                                                           | Jam Dinding                                                                                                    |        | Cx.            | 1                                                                                     |
| 11           | KB                                                            | Keyboard                                                                                                    |        | Cx.            | -                                                                                     |
| 12           | KPA                                                           | Kipas Angin                                                                                                    |        | Cx             |                                                                                       |
| 13           | ком                                                           | Komputer                                                                                                    |        | C.             |                                                                                       |
| 14           | KUL                                                           | Kulkas                                                                                                    | 2      | C×             |                                                                                       |
| 15           | KUR                                                           | Kursi                                                                                                    | 1      | (×             |                                                                                       |
| 16           | LEM                                                           | Lemani                                                                                                    |        | (×             | 1                                                                                     |
| 17           | MEJ                                                           | Meja                                                                                                    |        | (×             | 1                                                                                     |
| 18           | МІК                                                           | Mikrokontroller                                                                                                    |        |                | 1                                                                                     |
| -            | 🔶 🔎 🛱 🔚 💽 💿 🖬 4                                               | / 🧁 😰 🖾 🔅 💷                                                                                                    | 7%     | x <sup>Q</sup> | 🖼 🧖 🕼 🧬 🧮 23.02                                                                       |

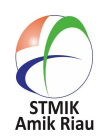

3.4. Laman yang menampilkan Data Gedung Luas Gedung, Luas Ruangan dan Penanggung Jawab, sistem ini merecord data selurung Gedung dan rungan di lingkungan STMIK Amik Riau

| (-<br>• • • | → C ☆ O                       | ) inventaris.stmik-amik-riau.ac.id/index.php?menu=bagian<br>60606060606060606060606060606060606060 |              | 60606060606060 |                                    | 000000000 | 60606 | *<br>\$\$\$\$\$\$\$\$\$\$\$\$\$\$\$\$\$\$\$\$\$\$\$\$\$\$                                                                                                    | 50606 |
|-------------|-------------------------------|----------------------------------------------------------------------------------------------------|--------------|----------------|------------------------------------|-----------|-------|----------------------------------------------------------------------------------------------------|-------|
|             |                               | finik-anikada Sist                                                                                 | em Inventa   | ris STMIX      | -AMIK Riau                         |           |       |                                                                                                    |       |
| nd          | Data Master<br>a Berada di Me | nu : Data Gedung                                                                                   | onfig Sistem | .ogout Sistem  | Login Sistern : Admin BAUK         |           |       |                                                                                                    |       |
| am          | bah Data                      |                                                                                                    |              |                |                                    |           |       |                                                                                                    |       |
| 0           | Kode Bagian                   | Gedung<br>GEDUNG AVADEMIS                                                                          | Luas Gedung  | Luas Ruangan   | Penanggung Jawab                   | Tambah    | Edit  | Hapus                                                                                                    |       |
|             | A001                          | - Ruang Ketua STMIK Amik Riau                                                                      |              | 31.2 m2        | DR. Erlin, S.Kom, M.Kom            |           | 2     | 2                                                                                                    |       |
|             | A002                          | - Wakii Ketua I Bid. Akademik dan Kemahasiswaan                                                    |              | 14.86 m2       | Trivani Arita Fitri, S.Kom., M.Kom |           | >     | The second second secon |       |
|             | A003                          | - Wakil Ketua II Bid. SDM, Keuangan dan Adm. Umum                                                  |              | 14,86 m2       | Susandri, S.Kom., M.Kom            |           | 2     | G I                                                                                                    |       |
| 1           | A004                          | - Badan Penjaminan Mutu (BPM)                                                                      |              |                | Susi Erlinda, S.Kom., M.Kom        |           | 1     | G                                                                                                    |       |
|             | A005                          | - Kemahasiswaan dan Pusat Karir                                                                    |              |                | Koko Harianto, S.Kom., M.Kom       |           | 1     | G                                                                                                    |       |
|             | A006                          | - Prodi Teknik Informatika                                                                         |              |                | Susanti, S.Kom., M.IT              |           | 1     | G                                                                                                    |       |
|             | A007                          | - Bagian Administrasi Umum dan Keuangan (BAUK)                                                     |              |                | Febriyanti                         |           | 1     | G                                                                                                    |       |
|             | A008                          | - Sub Bagian Keuangan dan Personalia                                                               |              |                | Emi Yantina                        |           | 1     | G                                                                                                    |       |
|             | A009                          | - Pangkalan Data Perguruan Tinggi (PDPT)                                                           |              |                | Ardian Arif, A.Md., S.Kom          |           | 1     |                                                                                                    |       |
| 1           | A010                          | - Bagian Sarana dan Prasarana                                                                      |              |                | Nurhalimah                         |           | 1     |                                                                                                    |       |
| 1           | A011                          | - Bagian Umum                                                                                      |              |                | Andi Saputra, S.Kom                |           | 1     |                                                                                                    |       |
| 2           | A012                          | - Staf BAUK                                                                                        |              |                | Sucipto, S.Kom                     |           | 1     |                                                                                                    |       |
|             | A013                          | - Ruang Pusat Arsip                                                                                |              |                | Andi Saputra, S.Kom                |           | 1     | (×                                                                                                    |       |
| ŧ           | A014                          | - R. Rapat Gedung A                                                                                |              |                | Febriyanti                         |           | 1     | C×                                                                                                    |       |
| 5           | A015                          | - R. Tunggu (Lobby Gedung A)                                                                       |              |                | Febriyanti                         |           | 1     | C×                                                                                                    |       |
| б           | A016                          | - Pantry Bersih (Gedung A)                                                                         |              |                | Nurhalimah                         |           | 1     | C×                                                                                                    |       |
| 2           | В                             | LABORATORIUM                                                                                       |              |                |                                    |           | 1     |                                                                                                    |       |

3.5. Laman ini memfasilitasi user untuk mencari penerimaan barang berdasarkan nomor surat

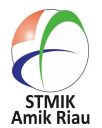

| Data Master Anda Berada di Men                                                                            | Data Transaksi 🛛 🚺 🕻                    | lata Laporan 📔 🔀 Config S | istem Cogout Sis   | tem 🛛 🦓 Login Sistem | n : Admin BAUK |     |                                                                                     |                                                                    |                    |                   |
|----------------------------------------------------------------------------------------------------|-----------------------------------------|---------------------------|--------------------|----------------------|----------------|-----|-------------------------------------------------------------------------------------|--------------------------------------------------------------------|--------------------|-------------------|
| Cari Berdasarkan No Surat                                                                                 |                                         | Tam                       | pilkan Tambah Data |                      |                |     |                                                                                     |                                                                    |                    |                   |
| No                                                                                                    | No Surat                                |                           | Nama Unit          |                      |                |     | Jumlah Brg                                                                          | Cetak                                                              | Isi Data           | Detail Hap        |
| Sistem Inventaris<br>STMIK-AMIK Riau<br>Jl. Purwodadi Indah Km<br>Pekanbaru- Riau<br>Copyright © 2014 - 2 | 10<br>018 STMIK-AMIK Riau, All Rights R | eserved.                  |                    |                      |                |     | Pengunjung O<br>Total Pengunj<br>IP Address Pe<br>dikembangkar<br><b>Frans, STM</b> | nline : 1<br>ung : 57<br>ngunjung :<br>i Oleh,<br><b>K-AMIK Ri</b> | 125.165.111<br>iau | 1.17              |
|                                                                                                    |                                         |                           |                    |                      |                |     |                                                                                     |                                                                    |                    |                   |
|                                                                                                    |                                         |                           |                    |                      |                |     |                                                                                     |                                                                    |                    |                   |
| $\blacksquare  \leftarrow$                                                                                | 오 티 📒 🄇                                 | ) 💿 🔃 🥼                   | e 👔 🕅 4            |                      |                | ∮ ¢ | ۵ 🥻 🖻                                                                               | (I) <i>P</i>                                                       | 24                 | 23.08<br>/08/2018 |

3.6. Laman ini menampilkan Menu Laporan, keseluruhan, barang detail dan rekapitulasi barang.

|             | ල රු 🖸 inventaria           | stmik-amik-riau.ac.kf/index.php?menu=lap_semua CCCCCCCCCCCCCCCCCCCCCCCCCCCCCCCCCCCC                                | in Riau            | * II<br>6000000000000 |
|-------------|-----------------------------|----------------------------------------------------------------------------------------------------|--------------------|-----------------------|
| Anda Be     | ata Master 🛛 👍              | Data Transaksi Data Laponan 💉 Config Satem 🚱 Logout Satem 🎼 🏠 Login<br>ran Barang Ks. * Laponan Barang Kesekuruhan | istem : Admin BAUK |                       |
| No K        | Kode Bagian                 | + Laporan Barang Detail<br>Baglan + Rekapitulasi Barang                                                            | Cetak              |                       |
| 1 A         | Δ                           | GEDUNG AKADEMIS                                                                                                    |                    |                       |
| 1 A         | 4001                        | - Ruang Ketua STMIK Amik Riau                                                                                      | <b></b>            |                       |
| 2 A         | 4002                        | - Wakil Ketua I Bid. Akademik dan Kemahasiswaan                                                                    | <b>#</b>           |                       |
| 3 A         | 4003                        | - Wakil Ketua II Bid. SDM, Keuangan dan Adm. Umum                                                                  |                    |                       |
| 4 A         | 4004                        | - Badan Penjaminan Mutu (BPM)                                                                                      |                    |                       |
| 5 A         | A005                        | - Kemahasiswaan dan Pusat Karir                                                                                    |                    |                       |
| 6 A         | 4006                        | - Prodi Teknik Informatika                                                                                         |                    |                       |
| 7 A         | 4007                        | - Bagian Administrasi Umum dan Keuangan (BAUK)                                                                     |                    |                       |
| 8 A         | 4008                        | - Sub Bagian Keuangan dan Personalia                                                                               |                    |                       |
| 9 A         | 4009                        | - Pangkalan Data Perguruan Tinggi (PDPT)                                                                           | -                  |                       |
| 10 A        | 4010                        | - Bagian Sarana dan Prasarana                                                                                      |                    |                       |
| 11 A        | 4011                        | - Bagian Umum                                                                                                    |                    |                       |
| 12 A        | 4012                        | - Staf BAUK                                                                                                    |                    |                       |
| 13 A        | 4013                        | - Ruang Pusat Arsip                                                                                                |                    |                       |
| 14 A        | 4014                        | - R. Rapat Gedung A                                                                                                | ÷                  |                       |
| 15 A        | 4015                        | - R. Tunggu (Lobby Gedung A)                                                                                       | <b>=</b>           |                       |
| 16 A        | 4016                        | - Pantry Bersih (Gedung A)                                                                                         | <b>=</b>           |                       |
| 2 8         | 3                           | LABORATORIUM                                                                                                    |                    |                       |
| 1 B         | 3001                        | - Ruang Sekretariat Laboratorium                                                                                   | -                  |                       |
| entaris.str | mik-amik-riau.ac.id/index.j | hp?menu=                                                                                                    |                    |                       |
| -           | $\leftarrow \rho$           | 🗄 🔚 💿 🧔 🛍 🦏 🤮 😰 🕅 🗘 📼                                                                                              | 97% 🔰 🗰 🕼 🕼 💼      | 23.10                 |

3.7. Laman ini menampilkan Laporan Data Barang secara Detail berdasarkan pencarian berdasarkan nama barang dan kategori barang.

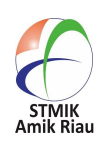

| ← → C 🛆 🔘 inventaris.stmik-amik-riau.ac.id/index.php?menu=lap_brg                                                         | ☆ 🖾 🗄                                               |
|----------------------------------------------------------------------------------------------------|-----------------------------------------------------|
| 60000000000000000000000000000000000000                                                                                    | ×6×6×6×6×6×6×6×6×6×6×6×6×6×6×6×                     |
| Sistem Inventaris STMIK-AMIK Riau                                                                                         |                                                     |
| 🗖 Data Master 🛛 🙀 Data Transalsi 🛛 📝 Data Laporan 🛛 💥 Config Sistem 🛛 🄐 Logout Sistem 🖉 🎪 Login Sistem : Admin BAUK       |                                                     |
| Anda Berada di Menu : Laporan Barang Detail                                                                               |                                                     |
| Cetak Berdasarkan Nama Barang   Kategori Barang   Air Conditioner 🔹   Elektronik 💌 Berdasarkan Nama Barang 💌   Cetak Data |                                                     |
| Sistem Inventaris Peng                                                                                                    | gunjung Online : 3                                  |
| STMIKAMIK Rau Total                                                                                                    | Il Pengunjung : 59                                  |
| J. Hurwoala Insan Km. 10 IP AC                                                                                            | adress Pengunjung : 125.165.111.17<br>mbanokan Oleh |
| Copyright © 2014 - 2018 STMIK-AMIK Riau, All Rights Reserved.                                                             | ns, STMIK-AMIK Riau                                 |
|                                                                                                    |                                                     |
|                                                                                                    |                                                     |
|                                                                                                    |                                                     |

| 3.8. Laman menampilkan Rekapitulasi Barang, memudahkan user mengetahui kondisi peralatan yar | ١g |
|----------------------------------------------------------------------------------------------|----|
| baik atau rusak secara automatis terrekapitulasi dengan baik oleh sistem.                    |    |

📹 🤆 2 川 🔚 🧿 🜍 💷 🥼 😫 🛤 🍁 📟

| (10) WhatsApp               | × 🕞 Messenger × 🗅 Sistem Inventaris - STMII × 🗅 - ×                                       |             |                              |                      | A _          | ٥       |
|-----------------------------|-------------------------------------------------------------------------------------------|-------------|------------------------------|----------------------|--------------|---------|
| -> C 1 (inve                | ntaris.stmik-amik-riau.ac.id/index.php?menu=rekap_brg                                     |             |                              |                      |              | ☆ 🖾     |
| ŏöööööööööööööööö           | \$\$\$\$\$\$\$\$\$\$\$\$\$\$\$\$\$\$\$\$\$\$\$\$\$\$\$\$\$\$\$\$\$\$\$\$\$\$              | <b>~~~~</b> | <b>ĕ</b> ē <b>ĕ</b> ēĕēĕēĕēĕ | ŏ <b>ŎŎŎŎŎŎŎŎŎ</b> Ŏ | ŏōŏōŏōŏōŏō   | 0000000 |
|                             | Sistem Inventaria STMIK-AMIK Riau                                                         |             |                              |                      |              |         |
|                             | (STINIK-AMIK BIAD                                                                         |             |                              |                      |              |         |
| Data Master                 | Data Transaksi 🕞 Data Lanoran 📈 Confro Sistem 🔐 Locout Sistem 💦 Locio Sistem : Admin BAUK |             |                              |                      |              |         |
|                             |                                                                                           |             |                              |                      |              |         |
| da Berada di Menu :         | Rekapitulasi Barang                                                                       |             |                              |                      |              |         |
| apitulasi Berdasarkan Jenis | Barang ( Barang Yang Telah diinputkan )                                                   |             |                              |                      |              |         |
|                             |                                                                                           |             |                              |                      |              |         |
| o Kode Jenis                | Jenis Barang                                                                              | Baik        | Rusak Ringan                 | Rusak Berat          | Jumlah Total | Detail  |
| AC                          | Air Conditioner                                                                           | 36          | 2                            | 0                    | 38           | Detail  |
| BP                          | Box Penyimpanan                                                                           | 8           | 0                            | 0                    | 8            | Detail  |
| BRA                         | Brangkas                                                                                  | 2           | 0                            | 0                    | 2            | Detail  |
| DSP                         | Dispenser                                                                                 | 4           | 0                            | 0                    | 4            | Detail  |
| HDST                        | Headset                                                                                   | 38          | 0                            | 0                    | 38           | Detail  |
| HR                          | Hiasan Ruangan                                                                            | 62          | 0                            | 0                    | 62           | Detai   |
| HUB                         | HUB/SWITCH                                                                                | 7           | 1                            | 0                    | 8            | Detai   |
| JMD                         | Jam Dinding                                                                               | 15          | 2                            | 0                    | 17           | Detai   |
| КВ                          | Keyboard                                                                                  | 181         | 2                            | 0                    | 183          | Detai   |
| KOM                         | Komputer                                                                                  | 205         | 27                           | 0                    | 232          | Detai   |
| КРА                         | Kipas Angin                                                                               | 31          | 0                            | 0                    | 31           | Detai   |
| KUL                         | Kulkas                                                                                    | 1           | 0                            | 0                    | 1            | Detai   |
| KUR                         | Kursi                                                                                     | 988         | 61                           | 0                    | 1049         | Detai   |
| LEM                         | Lemari                                                                                    | 54          | 0                            | 0                    | 54           | Detai   |
| MEJ                         | Meja                                                                                      | 242         | 2                            | 0                    | 244          | Detai   |
| MO                          | Mouse                                                                                     | 200         | 3                            | 0                    | 203          | Detai   |
| MON                         | Monitor                                                                                   | 192         | 6                            | 0                    | 198          | Detail  |
| PHPPT                       | Penghapus Papan Tulis                                                                     | 5           | 0                            | 0                    | 5            | Detail  |
| PPT                         | Papan Tulis                                                                               | 49          | 0                            | 0                    | 49           | Detail  |
| PRI                         | Printer                                                                                   | 25          | 2                            | 0                    | 27           | Detail  |
| PRO1                        | Projektor                                                                                 | 18          | 1                            | 0                    | 19           | Detail  |
| 11100                       |                                                                                           |             |                              |                      |              |         |

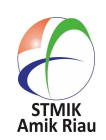

97% ¥ x<sup>R</sup> 🖼 🧖 41) A<sup>D</sup> 📰 24/08/2018 32

3.9. Menu Config Sistem menyediakan untuk confograsi menu sistem, configurasi user access control, configuration content sistem, reapir database dan back up database.

| ••••  | C ① inventaris.stmik-amik-riau.ac.id/index.php?menu=<br>000000000000000000000000000000000000 | config_menu<br>>&>&>&>&>&>&>&>&>&>&>&>&>&>&>&>&>&>&>&                                                              |        | <b>0</b> 0000 | \$0 <b>0</b> 00 | ⇒<br>∆05050505050505050505050505050505050505 |
|-------|----------------------------------------------------------------------------------------------|----------------------------------------------------------------------------------------------------|--------|---------------|-----------------|----------------------------------------------|
|       | Estinik-amikelau                                                                             | Sistem Inventaris                                                                                                  | STMIK- | AMI           | KR              | lau                                          |
| da    | Data Master Data Transaksi Data Laporan Berada di Menu : Configuration Menu Sistem           | Config Sistem     Configuration Menu Sistem     Configuration User Access Control     Configuration Content Sistem | istem  | Login Si      | stem : Adr      | min BAUK                                     |
| ło    | Menu Sistem / Item Me                                                                        | + Repair Database                                                                                                  | Tambah | Edit          | Hapus           | ]                                            |
| 1     | Data Master                                                                                  | T Datk of Database                                                                                                 | 6      | 1             |                 |                                              |
| 1     | + Data User                                                                                  |                                                                                                    |        |               |                 |                                              |
| 2     | + Data Gedung                                                                                |                                                                                                    |        | 1             |                 |                                              |
| 3     | + Data Kelompok Barang                                                                       |                                                                                                    |        | 1             | C×              |                                              |
| ŧ     | + Data Barang                                                                                |                                                                                                    |        | 1             | C×              |                                              |
| 5     | + Data Jenis Barang                                                                          |                                                                                                    |        | 1             | Cx.             |                                              |
| 5     | + Data Penanggung Jawab                                                                      |                                                                                                    |        | 1             |                 |                                              |
| 2     | Data Transaksi                                                                               |                                                                                                    |        |               |                 |                                              |
| 2     | + Penerimaan Barang                                                                          |                                                                                                    |        | 1             | C×              |                                              |
| 4     | + Mutasi Barang                                                                              |                                                                                                    |        | 1             |                 |                                              |
|       | Data Laporan                                                                                 |                                                                                                    | 6      | 1             | Cx.             |                                              |
| 1     | + Laporan Barang Keseluruhan                                                                 |                                                                                                    |        |               |                 |                                              |
| 3     | + Laporan Barang Detail                                                                      |                                                                                                    |        | 1             |                 |                                              |
| 3     | + Rekapitulasi Barang                                                                        |                                                                                                    |        | 1             |                 |                                              |
| 0     | Config Sistem                                                                                |                                                                                                    | 6      | 1             | (x              |                                              |
| 1     | + Configuration Menu Sistem                                                                  |                                                                                                    |        | 1             | X               |                                              |
| 2     | + Configuration User Access Control                                                          |                                                                                                    |        | 1             |                 | [                                            |
| Intar | is.stmik-amik-nau.ac.id/index.php?menu=                                                      |                                                                                                    |        | 1             | 0               | 1                                            |

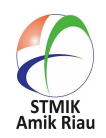